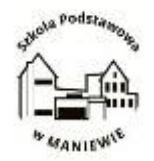

## Drodzy Uczniowie i Rodzice!

Poniższa instrukcja ma za zadanie ułatwić i umożliwić korzystanie z nowoczesnych narzędzi edukacyjnych.

Takim narzędziem jest program MS Teams, wchodzącym w skład pakietu Office 365, w którym będą prowadzone lekcje on-line. Każdy użytkownik otrzymuje od wychowawcy indywidualne dane logowania.

Aplikacja Teams wykorzystywana jest do prowadzenia pracy z klasą w trybie on-line. Korzystanie z aplikacji możliwe jest na dwa sposoby:

- przez przeglądarkę (np. Firefox),
- lub przez aplikację, którą należy zainstalować w komputerze, laptopie, smartfonie czy tablecie.

## Instrukcja "krok po kroku"

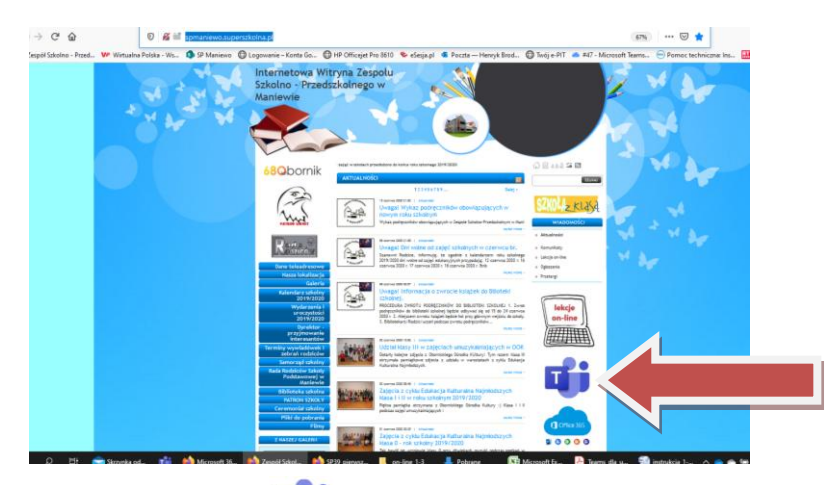

1. Wejdź na stronę internetową naszej szkoły http://spmaniewo.superszkolna.pl/

- 2. Na stronie klikamy na ikonę
- 3. Po uruchomieniu okna wprowadzamy nazwę użytkownika uzyskaną od wychowawcy. Jest to Imię, kropka, Nazwisko dziecka oraz ciąg "@maniewozsp.oborniki.pl (pisane bez polskich znaków diakrytycznych). Nazwa ta jest również pełnoprawnym adresem email, na który można wysyłać wiadomości do dziecka. Dostęp do wiadomości będzie się odbywał z poziomu aplikacji Outlook platformy Office365.

| Micro        | soft                 |        |       |   |
|--------------|----------------------|--------|-------|---|
| Zalogu       | i                    |        |       |   |
| Adres e-ma   | il, telefon lub Skyp | pe     |       | _ |
| Nie możesz u | izyskać dostępu do l | konta? |       |   |
| Opcje logowa | ania                 |        |       |   |
|              | Wste                 | cz     | Dalej |   |

4. Następnie w oknie, które się pojawi podajemy hasło przysłane przez wychowawcę:

| borniki.pl |
|------------|
|            |
|            |
|            |
| Zalogui    |
| Zaloguj    |
|            |
|            |

5. Przy pierwszym logowaniu system poprosi o zmianę hasła. Należy podać ponownie podane przez wychowawcę hasło i dwa razy nowe hasło. Proszę wybrać hasło, które dziecko będzie mogło w razie potrzeby samo podać i zapamiętać, jednak dobrze, żeby nie było zbyt łatwe do odgadnięcia dla innych (co najmniej 8 znaków, małe + duże litery + liczby).

| marta.walkowska@maniewozsp.ob                                            | orniki.pl                |  |  |
|--------------------------------------------------------------------------|--------------------------|--|--|
| Zaktualizuj hasło                                                        |                          |  |  |
| Musisz zaktualizować hasło, poniew<br>pierwszy raz lub Twoje hasło wygas | waż logujesz się<br>sło. |  |  |
| Bieżące hasło                                                            |                          |  |  |
| Nowe hasło                                                               |                          |  |  |
| Potwierdź hasło                                                          |                          |  |  |
|                                                                          | Zaloguj                  |  |  |
|                                                                          |                          |  |  |
|                                                                          |                          |  |  |

6. Po zaktualizowania hasła pojawi się okno aplikacji Teams, gdzie należy wybrać opcję: "Zamiast tego użyj aplikacji internetowej", aby uruchomić aplikację w przeglądarce. (Można także pobrać aplikację lokalną na komputer. W tym drugim przypadku, po pobraniu pliku instalacyjnego należy go uruchomić i zainstalować na komputerze - na pulpicie pojawi się ikona i która będzie uruchamiała aplikację Teams).

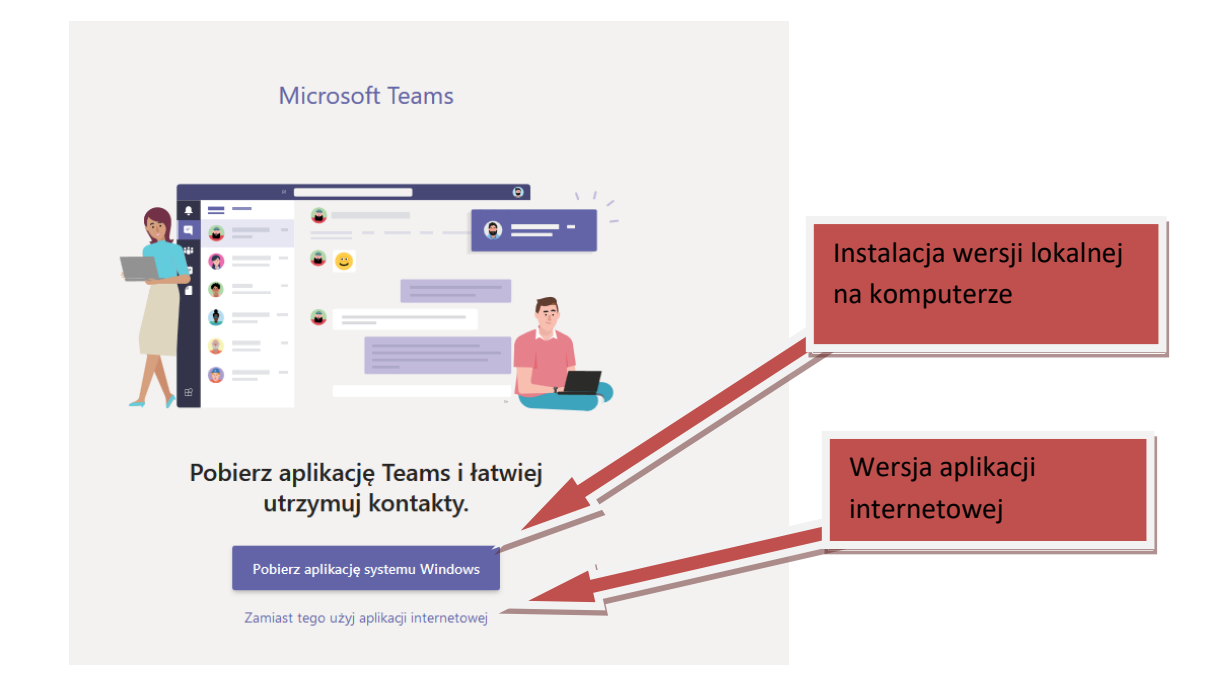

Po uruchomieniu aplikacji otwiera się okno Teams.
Rysunek przedstawia wygląd okna Teams na podstawie zespołu klasy I.

| Plik Edycja                                                                                                    | widok Historia Zakładki            | <u>IN</u> arzędzia Pomo <u>c</u> |                     |                       |                      |                    |                    |                      |                |              |              |                           | X      |
|----------------------------------------------------------------------------------------------------|------------------------------------|----------------------------------|---------------------|-----------------------|----------------------|--------------------|--------------------|----------------------|----------------|--------------|--------------|---------------------------|--------|
| 💽 Zespół S                                                                                                    | zkolno - Przedszkolny V 🗙          | 🤹 (1) Ogólny (klasa 1)           | Microsoft 3         | × +                   |                      |                    |                    |                      |                |              |              |                           |        |
| $\leftrightarrow$                                                                                                    | C' û                               | 🖸 🖴 📽 https:/                    | //teams. <b>m</b> i | icrosoft.com/_#/conve | rsations/Ogólny?thre | eadId=19:0212a74   | 121f074f1da1386985 | ie31d9b2d@thread.tac | /2&ctx=channel | ⊠ ☆          |              | ⊻ III\ 🗊                  | Θ Ξ    |
| Se Zespół Szkolno - Przed 🗤 Wirtualna Polska - Ws 🚯 SP Maniewo 🔀 Logowanie – Konta Go 🕀 HP Officejet Pro 8610 🗞 eSesja pl 🤹 Poczta — Henryk Brod 🕀 Twój e-PIT 🥌 #47 - Microsoft Teams 😁 Pomoc techniczna: Ins 🔛 RT - Tizaskowski 2020 |                                    |                                  |                     |                       |                      |                    |                    |                      |                |              |              |                           |        |
|                                                                                                    | Microsoft Teams                    |                                  | Ø                   |                       |                      | Wyszukaj lub wj    | pisz polecenie     |                      |                |              |              |                           | MW     |
| Aktywność                                                                                                    | Zespoły                            |                                  | $\nabla$            | 🧕 Ogólny              | Wpisy 4 więcej ~     |                    |                    |                      |                |              |              | © Zesp                    | ół ••• |
| Czat                                                                                                    | Twoje zespoły                      |                                  |                     |                       |                      |                    |                    |                      |                |              |              |                           |        |
| Zespoły                                                                                                    | Riasa 1                            |                                  |                     |                       |                      |                    |                    |                      |                |              |              |                           |        |
| adania                                                                                                    | - <b>3</b> ,                       |                                  |                     |                       |                      |                    |                    |                      |                |              |              |                           |        |
| <br>Kalendarz                                                                                                    |                                    |                                  |                     |                       |                      |                    |                    |                      |                |              |              |                           |        |
| fil<br>Pliki                                                                                                    |                                    |                                  |                     |                       |                      |                    |                    |                      |                |              |              |                           |        |
|                                                                                                    |                                    |                                  |                     |                       |                      |                    |                    |                      |                |              |              |                           |        |
|                                                                                                    |                                    |                                  |                     |                       |                      |                    |                    |                      |                |              |              |                           |        |
| Aplikacje                                                                                                    |                                    |                                  |                     |                       |                      |                    |                    |                      |                |              |              |                           |        |
| ?<br>Pomoc                                                                                                    |                                    |                                  |                     |                       | Rozpocznij konwer    | sację. Wpisz @, ab | y dodać wzmiankę o | kimś.                |                |              |              |                           |        |
| ÷                                                                                                    | ະຄໍ <sup>+</sup> Dołącz do zespołu | u lub utwórz zespół              | ŝ                   |                       | A₂ C ⊡ @             | ₽ Q                |                    |                      |                |              |              | ⊳                         |        |
| ۶ 🕨                                                                                                    | ) 🛱 🚖 Skrzynka                     | o 👘 🍅 (1) Og                     | gólny 🧯             | 🌢 Wyloguj 🛛 👈         | Zespół Szk 🍅 Inst    | trukcja i 📙 on-    | line_1-3 🕂 Pobrar  | e 🛐 Microsoft        | 🍌 Instrukcja 🕯 | instrukcja 🔨 | 🔪 👄 🛳 🚂 🌈 ላን | POL 20:31<br>PLP 2020-06- | 18 🖏   |

- 8. Aby uczeń/rodzic mógł dołączyć do lekcji on-line, system proponuje dwa sposoby:
  - 1 sposób kliknąć w link przesłany przez wychowawcę lub innego nauczyciela w wiadomości e-mail w e-dzienniku. – w tym przypadku dołączamy bezpośrednio do spotkania on-line.
  - 2 sposób wszystkie planowane spotkania on-line widoczne są w kalendarzu. Aby dowiedzieć się kiedy odbędzie się spotkanie on-line należy kliknąć w ikonkę: "Kalendarz" i znaleźć dzień i godzinę wybranej lekcji.

| < >            |       |                                                                                    | Ø           |                                                                         | Wyszukaj lub wpisz polecenie                                 |               |                                              |                        | - 👘                                                    | o ×                          |
|----------------|-------|------------------------------------------------------------------------------------|-------------|-------------------------------------------------------------------------|--------------------------------------------------------------|---------------|----------------------------------------------|------------------------|--------------------------------------------------------|------------------------------|
| L<br>Aktywność | Ē     | Kalendarz                                                                          |             |                                                                         |                                                              | Lekcja<br>on- | <sup>a</sup> Dołącz                          | Q̃₄ Rozpocznij spotkar | nie teraz + Nowe spotka                                | anie 🗸                       |
| Czat           | ٤     | Dzisiaj < > Czerwiec 2020 ~                                                        |             |                                                                         |                                                              | line          |                                              |                        | 🖨 Tydzień                                              | i roboczy $\smallsetminus$   |
| Zespoły        |       | 15<br>poniedziałek                                                                 | 0           | 16<br>wtorek                                                            | 17<br>środa                                                  | distin (9)    | 18<br>czwartek                               |                        | 19                                                     |                              |
| adania         | 11:00 | Język niemiecki kl. VII Geografia 5b<br>Anita Endler Renata Laube E<br>Geografia 8 | 0           | Biologia kl7<br>Arletta Zwierzchlewska 🖀 Ø                              | Canna rennon 🖂 🕖 Cozoieta No                                 | inciewicz 🖻   | Historia kl.4<br>Arletta Zwierzchlewska      | 80                     | Historia kl 8                                          | BU                           |
| Kalendarz      |       | Anna dier                                                                          | 0           | Henryk Brodniewicz 📰 Ø                                                  |                                                              |               | Anna Fenrich                                 | 80                     | Arletta Zwierzchlewska                                 |                              |
| Rozmowy        | 12:00 | I 🖓 Język angielski IV 🛛 🖓 Małgorzata Majc 🗐                                       | ø           | Henryk Brodniewicz Kalenda                                              | rz aplikacji Tea                                             | ams           | język polski VA<br>Karolina Lupa             | 50                     | Informatyka kl 8<br>Henryk Brodniewicz                 | 8                            |
| Pilla          | 12.00 | Język anglelski VB<br>Małgorzata Majchrzak-Górna                                   | Ø           | Sciežki Antoni Łusie<br>Małgorzata Majchrzak Gorna 🛛 🕄                  | Renata Laube                                                 | 99            | -                                            |                        | EDB, kl. VIII Jezyk ar<br>Marta Walczak 🗐 Małgorz      | ngielski VA<br>rata Majr 🗏 Ø |
|                | 15:00 | Język angielski klasa VII<br>Małgorzata Majchrzak-Górna                            | Ø           | Informatyka 5b<br>Henryk Brodniewicz 🔤 Ø                                | Geografia 5a<br>Renata Laube                                 | e ø           | Język angielski VA<br>Małgorzata Majchrzak-G | órna 🗏 Ø               | Język angielski IV<br>Małgorzata Majchrzak-Górna       | eo                           |
|                | 14.00 | Jezyk angielski klasa VIII<br>Małgorzata Majchrzak-Górna 🖷                         | Ø           | Scieżki Sebastian Połok<br>Małgorzata Majchrzak-Górna 📰 Ø               | Język angielski VI<br>Małgorzata Majchrzak-Górna             | e ø           | Język angielski VB<br>Małgorzata Majchrzak-G | iórna 🗏 Ø              | Język angielski klasa VI<br>Małgorzata Majchrzak-Górna | 80                           |
|                | 14:00 | Matematyka - klasa VA<br>Elźbieta Nurkiewicz                                       | Ø           |                                                                         |                                                              |               |                                              |                        | Nauczanie indywidualne - Antoni<br>El2bieta Nurkiewicz | Eusiewicz                    |
|                | 15.00 | Canceled: Matematyka konsultacje dla<br>Elźbieta Nurkiewicz                        |             |                                                                         |                                                              |               |                                              |                        |                                                        |                              |
|                | 15:00 | Matematyka - kl. VA ( konsultacje ) Nikodem<br>Elżbieta Nurkiewicz                 | =           | ~                                                                       |                                                              |               | Rada Pedagogiczna ZS-<br>Henryk Brodniewicz  | P Maniewo              |                                                        |                              |
|                | 16.00 |                                                                                    |             | Matematyka kl. VI konsultacje Franciszek<br>Elźbieta Nurkiewicz         |                                                              |               |                                              |                        |                                                        |                              |
|                | 10.00 |                                                                                    |             |                                                                         |                                                              |               |                                              |                        |                                                        | I                            |
|                | 17.00 | Matematyka - kl. VA ( konsultacje ) Bartosz B<br>Elźbieta Nurkiewicz               | iela<br>III | \$                                                                      |                                                              |               |                                              |                        |                                                        |                              |
| Aplikacje      | 17.00 |                                                                                    |             | Matematyka - kl. VI konsultacje - Jan Okupniak<br>Elźbieta Nurkiewicz 🕮 | Matematyka - kl. VI - konsultacje - J<br>Elzbieta Nurkiewicz | ulia Jurak    | 1                                            | 1                      |                                                        |                              |
| ?<br>Pomoc     | 18:00 | Matematyka - ścieżka - Sebastian Połok                                             |             |                                                                         |                                                              |               |                                              |                        |                                                        |                              |
| -              | ı م   | 🗄 📻 Skrzynka o 🥂 Kalendarz                                                         | 1           | Microsoft 3 🍅 Zespół Szk 🍅 SP39_pier                                    | w 📙 on-line_1-3 🛛 🖊 Pobrane                                  | 💽 Mi          | crosoft E 🎍 pierwsze                         | lo 🥶 instrukcja        | へ 👝 🌰 🗐 🌈 🕸 POL                                        | 00:02                        |

Na ekranie pojawi się lista spotkań on-line. Dodatkowo, na pół godziny przed planowanym spotkaniem pojawi się przycisk: *"Dołącz"*.

W celu dołączenia do lekcji on-line należy kliknąć na przycisk: *"Dołącz"*. Pojawi się okno z wideokonferencją, w którym należy kliknąć przycisk: *"Dołącz teraz"*.

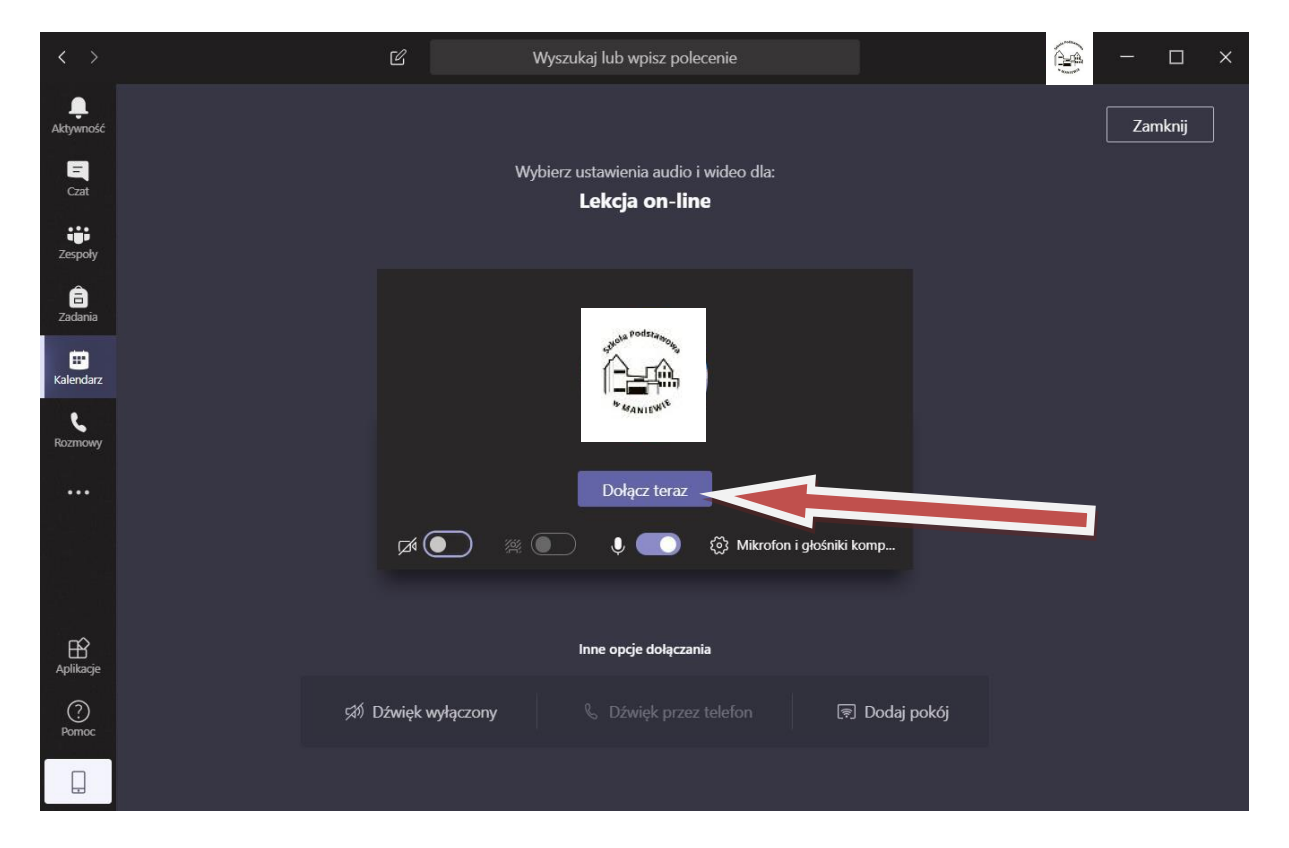

Po kliknięciu przycisku: *"Dołącz teraz"* otworzy się okno z pokojem wideokonferencyjnym, w którym pojawią się wszyscy uczestnicy i rozpocznie spotkanie.

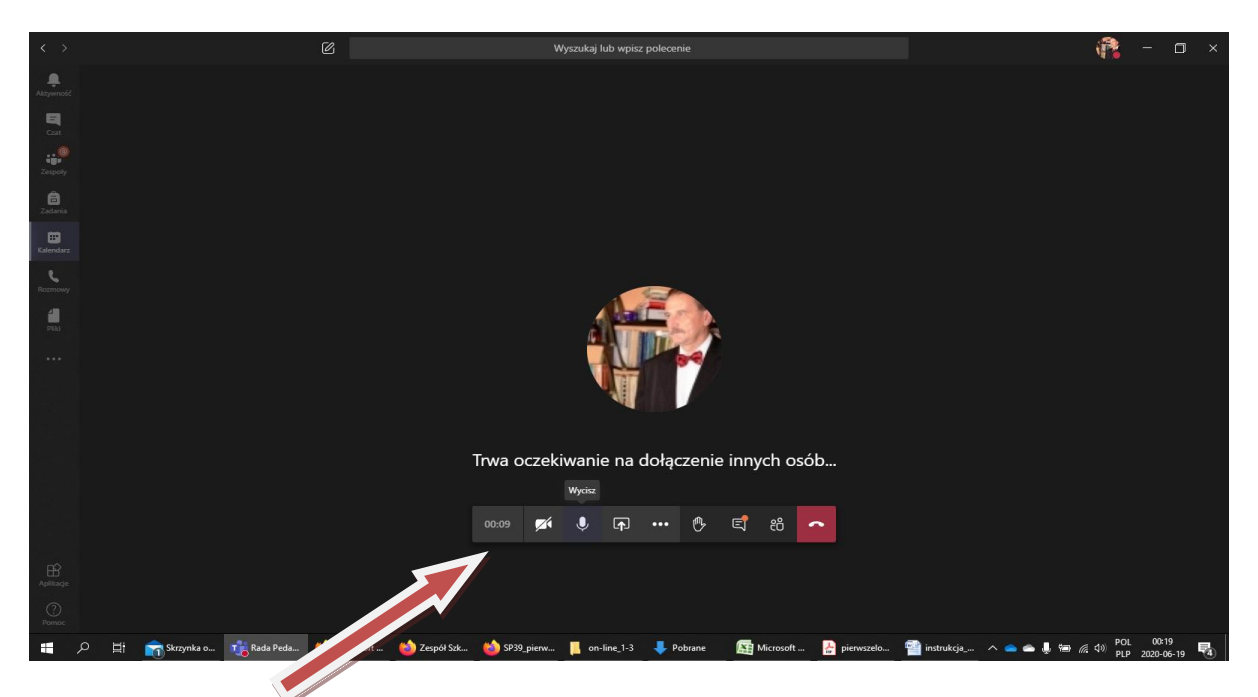

Na widocznej belce aplikacji znajdują się ikony narządzi, którymi można zarządzać naszym udziałem w lekcji – np. ikony mikrofonu i kamery (włączanie lub wyłączanie), konwersacji, zgłaszanie się do głosu itp.

Powodzenia i do zobaczenia.

Opracowanie Henryk Brodniewicz